# HTML Quellcode

<!-- HTML Netz-Fenster Microsoft Windows Hilfen -->

<!-- W3C Markup Validation Service: Document checking completed. No errors or warnings to show. -->

### <!DOCTYPE html>

<html lang="de">

## <head>

<title>Microsoft Windows Hilfen</title> <link rel="stylesheet" type="text/css" href="WindowsHilfenDesign.css"> <meta content="text/html; charset=utf-8" http-equiv="Content-Type"> <link rel="icon" type="image/vnd.microsoft.icon" href="img/WindowsHilfenLogo.ico">

### </head>

<body style="background-color: #000000">

<!-- 0 start of div website --> <div id="website">

### <!-- 1 start of div header -->

# <div id="header">

<a href="https://www.netz-fenster.de/WindowsHilfen/WindowsHilfenStart.html"> <img alt="" height="60" src="img/MicrosoftWindowsHilfenHeader.png" width="1000" class="auto-style5"></a> <a href="https://www.netz-fenster.de/WindowsHilfen/WindowsHilfenStart.html" title="Zurück zur vorherigen Seite"> <img alt="ZurueckButton" class="auto-style4" height="12" src="img/ZurueckButton.png" width="84"></a><br>

# </div>

<!-- 1 end of div header -->

# <!-- 2.0 start of div main -->

<div id="main">

## <!-- 2.1 start of textblockleft inside main -->

<div id="content-textblockleft"> <h3>Nr.</h3> 01 02

```
03
04
05
06
07
08
09
10
11
12
13
```

```
<!-- <p>15 --> <!-- <p>16 -->
```

</div>

<!-- 2.1 end of textblockleft inside main -->

### <!-- 2.2 start of textblockleft inside main -->

# <div id="content-textblockcenter">

<h3>Dokument</h3>

<a class="auto-style1" href="dokumente/Privates\_Netzwerk\_unter\_Windows\_10\_Pro\_einrichten.pdf" target="\_self"> <span class="auto-style2">Privates Netzwerk unter Windows 10 Pro einrichten</span></a>

<a class="auto-style1" href="dokumente/Administrator-Konto\_aktivieren\_und\_deaktivieren.pdf" target="\_self"> <span class="auto-style2">Administrator-Konto aktivieren und deaktivieren</span></a>

<a class="auto-style1" href="dokumente/Editor\_für\_lokale\_Gruppenrichtlinien.pdf" target="\_self"> <span class="auto-style2">Editor für lokale Gruppenrichtlinien</span></a>

```
<a class="auto-style1" href="dokumente/ISO_Abbild.pdf" target="_self">
```

<span class="auto-style2">ISO Abbild</span></a>

```
<a class="auto-style1" href="dokumente/Ressourcen-_und_Leistungsüberwachung.pdf" target="_self">
```

<span class="auto-style2">Ressourcen- und Leistungsüberwachung</span></a>

```
<a class="auto-style1" href="dokumente/Sauberer_Start.pdf" target="_self">
```

```
<span class="auto-style2">Sauberer Start</span></a>
```

```
<a class="auto-style1" href="dokumente/USB_DVD-Download_Tool_für_Windows 7.pdf" target=" self">
<span class="auto-style2">USB DVD-Download Tool für Windows 7</span></a>
<a class="auto-style1" href="dokumente/Windows 10 Fresh Start.pdf" target=" self">
<span class="auto-style2">Windows 10 Fresh Start</span></a>
<a class="auto-style1" href="dokumente/Windows 10 Nachtmodus.pdf" target=" self">
<span class="auto-style2">Windows 10 Nachtmodus</span></a>
<a class="auto-style1" href="dokumente/Windows 10 Sperrbildschirm deaktivieren.pdf" target=" self">
<span class="auto-style2">Windows 10 Sperrbildschirm deaktivieren</span></a>
<a class="auto-style1" href="dokumente/Windows 10 Update nicht automatisch installieren.pdf" target=" self">
<span class="auto-style2">Windows 10 Updates nicht automatisch installieren</span></a>/p>
<a class="auto-style1" href="dokumente/Versteckte Windows Funktionen.pdf" target=" self">
<span class="auto-style2">Versteckte Windows Funktionen</span></a>
<a class="auto-style1" href="dokumente/Literatur.pdf" target=" self">
<span class="auto-style2">Literatur</span></a>
```

<!-- 2.2 end of textblockleft inside main -->

</div>

#### <!-- 2.3 start of textblockright inside main -->

```
06.03.2021, 19.12 Uhr
```

</div>

<!-- 2.3 end of textblockright inside main -->

</div><!-- 2 end of div main -->

### <!-- 3 start of div footer -->

<div id="footer">

<a href="https://www.netz-fenster.de/">

<img alt="" height="20" src="img/MicrosoftWindowsHilfenFooter.png" width="1000" class="auto-style5"></a>

<div class="auto-style3">

<a href="code/00-Windows\_Hilfen\_HTML\_Code.pdf" target="\_blank" title="Download des HTML Quellcodes dieser Website!"> <img src="img/valid-xhtml10.png" width="59" height="21" alt="" class="auto-style5"></a> <a href="code/00-Windows\_Hilfen\_CSS\_Code.pdf" target="\_blank" title="Download des CSS Quellcodes dieser Website!">

<img src="img/vcss-blue.gif" width="59" height="21" alt="" class="auto-style5"></a>

</div>

</div>

<!-- 3 end of div footer -->

</div>

<!-- 0 end of div website -->

</body>

</html>